## **Permissions – Setting Permissions for Registry and Directories**

In order for Prolink products to run correctly the user currently logged in to the computer must have Read/Write access to 1 section of the registry along with the directory that the program is installed in. This document shows the specific instructions for giving the necessary permissions to both of those areas.

**Setting Registry Permissions** 

When starting a Prolink program you may see this message: "Read\write access to the following location(s) is required to run this software. Registry: HKEY\_LOCAL\_MACHINE\Software\Prolink" Follow these instructions to stop this message from appearing:

1. Run **Regedit** from the **Run** line of the **Start** menu of Windows.

| Run   | ? X                                                                                                    |
|-------|----------------------------------------------------------------------------------------------------|
|       | Type the name of a program, folder, document, or<br>Internet resource, and Windows will open it for you. |
| Open: | regedit                                                                                                  |
|       | OK Cancel Browse                                                                                         |

2. In the **Registry Editor** choose HKEY\_LOCAL\_MACHINE and SOFTWARE under that.

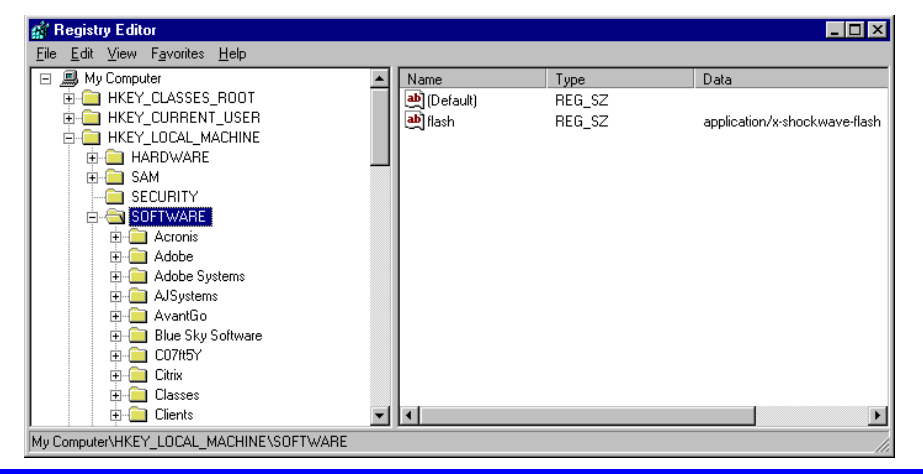

**NOTE:** These steps are no longer necessary as of the following versions:

| QC-CALC          | 3.4.45 |  |
|------------------|--------|--|
| QC-Gage          | 3.4.40 |  |
| SPC Office Buddy | 3.4.20 |  |

3. Right click on the **Prolink** folder and choose **Permissions...** 

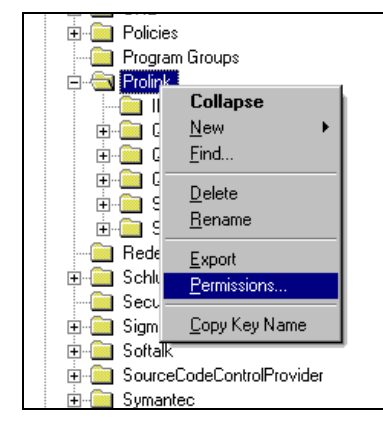

**Windows 7 Note:** On some Windows 7 machines a slightly different folder is used in the Registry. If you do not find a "Prolink" folder directly under "Software", look for the "Prolink" folder within the "…\Software\Wow6432Node" folder instead.

## **Permissions – Setting Permissions for Registry and Directories**

4. In the Permissions for Prolink window that appears, choose the Group or User that needs to have permission.

| Permissions for Prolink                                   |               | ? ×               |
|-----------------------------------------------------------|---------------|-------------------|
| Security                                                  |               |                   |
| Group or user names:                                      |               |                   |
| Administrators (LAURA\Administrators                      | strators)     |                   |
| CREATOR OWNER                                             |               |                   |
| La (LAURA\La)                                             |               |                   |
| SV Power Users (LAURA\Power U                             | Isersj        | <b>_</b>          |
|                                                           |               |                   |
|                                                           | A <u>d</u> d  | <u>R</u> emove    |
| Permissions for La                                        | Allow         | Deny              |
| Full Control                                              |               |                   |
| Read                                                      |               |                   |
| Special Permissions                                       | $\checkmark$  |                   |
|                                                           |               |                   |
|                                                           |               |                   |
| For special permissions or for advance<br>click Advanced. | ced settings, | Ad <u>v</u> anced |
| ОК                                                        | Cancel        |                   |

- 5. Give the Group or User **Full Control** in the **Permissions** for... area and that will automatically check the **Read** box also.
- 6. Click the **Apply** button, then follow these same steps for any other Groups or Users that will need to run a Prolink product on this computer.
- 7. Click **OK** when you have added the Permissions for all necessary Groups/Users, the **Exit** from the **Registry Editor**.

## **Setting Folder Permissions**

When starting a Prolink program you may see the following message: "Read\write access to the following location(s) is required to run this software. Folder: C:\Prolink\QC-Calc 3.3\" Follow these instructions to stop this message from appearing:

- 1. In **Windows Explorer** or **My Computer** find the C:\Prolink directory.
- 2. Right click on the Prolink folder and choose Properties.
- 3. From the **Security** tab choose the Group or User that needs to have permission at the top.

| Group or user names:                                    |                | Ŀ              |
|---------------------------------------------------------|----------------|----------------|
|                                                         |                |                |
| Users (BEN\Users)                                       |                |                |
|                                                         | A <u>d</u> d   | <u>R</u> emove |
| Permissions for Ben Hazlin                              | Allow          | Deny           |
| Full Control                                            | ☑)             |                |
| Modify                                                  | $\checkmark$   |                |
| Read & Execute                                          |                |                |
| List Folder Contents                                    | N              | 님              |
| Head                                                    |                | 님니             |
| Write                                                   |                |                |
| For special permissions or for advar<br>click Advanced. | nced settings, | Advanced       |

- 4. Give the Group or User **Full Control** in the **Permissions for...** area and that will automatically check all boxes below also. Any permission level lower than **Modify** will result in QC-CALC Real-Time not functioning properly.
- 5. Click the **Apply** button, then follow these same steps for any other Groups or Users that will need to run a Prolink product on this computer.
- 6. Click **OK** when you have added the Permissions for all necessary Groups/Users.